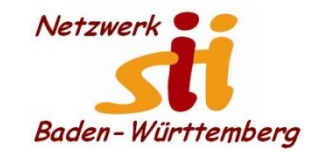

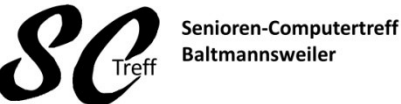

Computerwissen für Alle im Seniorenrat Baltmannsweiler

#### WhatsApp "Live Standort benutzen"

Mit der Live-Standort-Funktion kannst du deinen Standort in Echtzeit in einem Einzel- oder Gruppenchat für eine bestimmte Dauer teilen. Du kannst festlegen, ob und wie lange du den Live-Standort teilen möchtest. Du kannst das Teilen deines Live-Standort auch jederzeit beenden. Sobald die vorher festgelegte Dauer des Live-Standort-Teilens abgelaufen ist oder das Teilen des Live-Standorts manuell beendet wurde, wird der Live-Standort nicht mehr geteilt. Die Teilnehmer des Einzel- oder Gruppenchats, in dem du den Live-Standort geteilt hast, werden jedoch weiterhin den ursprünglichen Standort sehen, von dem aus du den Live-Standort begonnen hattest. Dieser wird als Miniaturbild in dem Chat angezeigt. Teilnehmer können auf dieses Miniaturbild tippen, um deinen letzten Standort zu sehen.

Diese Funktion ist Ende-zu-Ende-verschlüsselt, was bedeutet, dass niemand deinen Live-Standort sehen kann, außer die Leute, mit denen du ihn teilst. Mehr über deine Sicherheit auf WhatsApp erfährst du bei WhatsApp Sicherheit. Lies auch unsere Datenschutzrichtlinie, um weitere Informationen zu den Datenschutzpraktiken von WhatsApp zu erhalten.

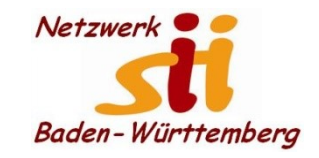

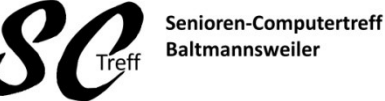

Computerwissen für Alle

#### WhatsApp "Live Standort benutzen"

So teilst du deinen Live-Standort

Öffne einen Einzel- oder Gruppenchat. Tippe auf Anhang > Standort > Live-Standort teilen . Wähle die Dauer, für die du den Live-Standort teilen möchtest. Dein Live-Standort wird nach Ablauf der gewählten Dauer nicht mehr geteilt. Füge optional einen Kommentar hinzu.

Tippe auf Senden .

WhatsApp FAQ - Live-Standort benutzen

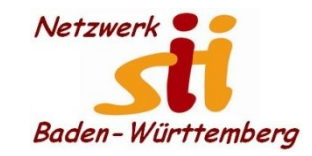

Senioren-Computertreff Baltmannsweiler

Computerwissen für Alle im Seniorenrat Baltmannsweiler

# WhatsApp "Live Standort benutzen"

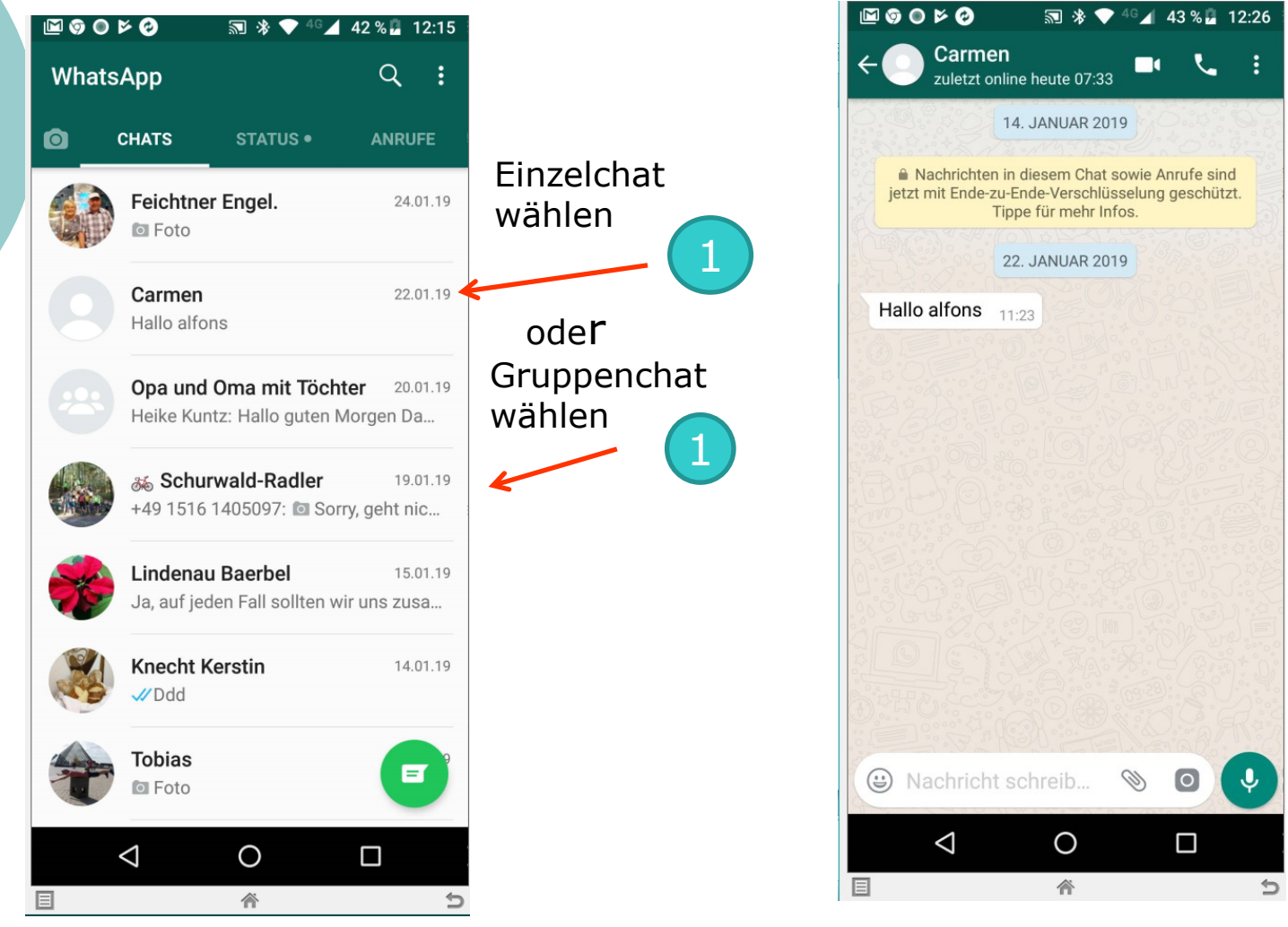

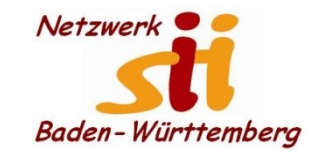

Senioren-Computertreff Baltmannsweiler

Computerwissen für Alle im Seniorenrat Baltmannsweiler

#### WhatsApp "Live Standort benutzen"

2

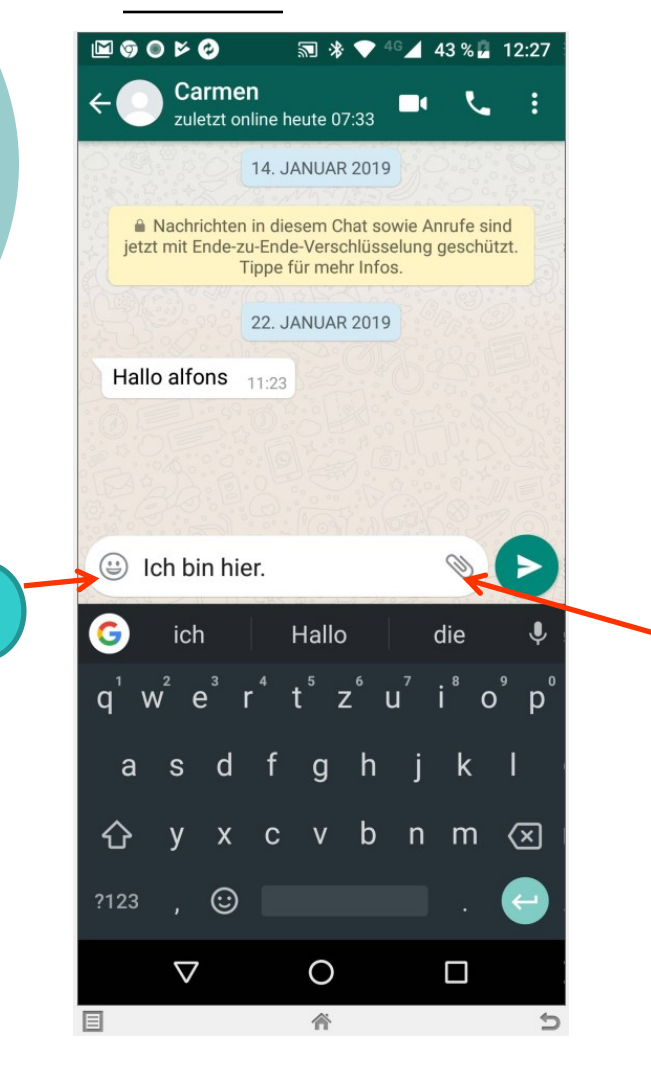

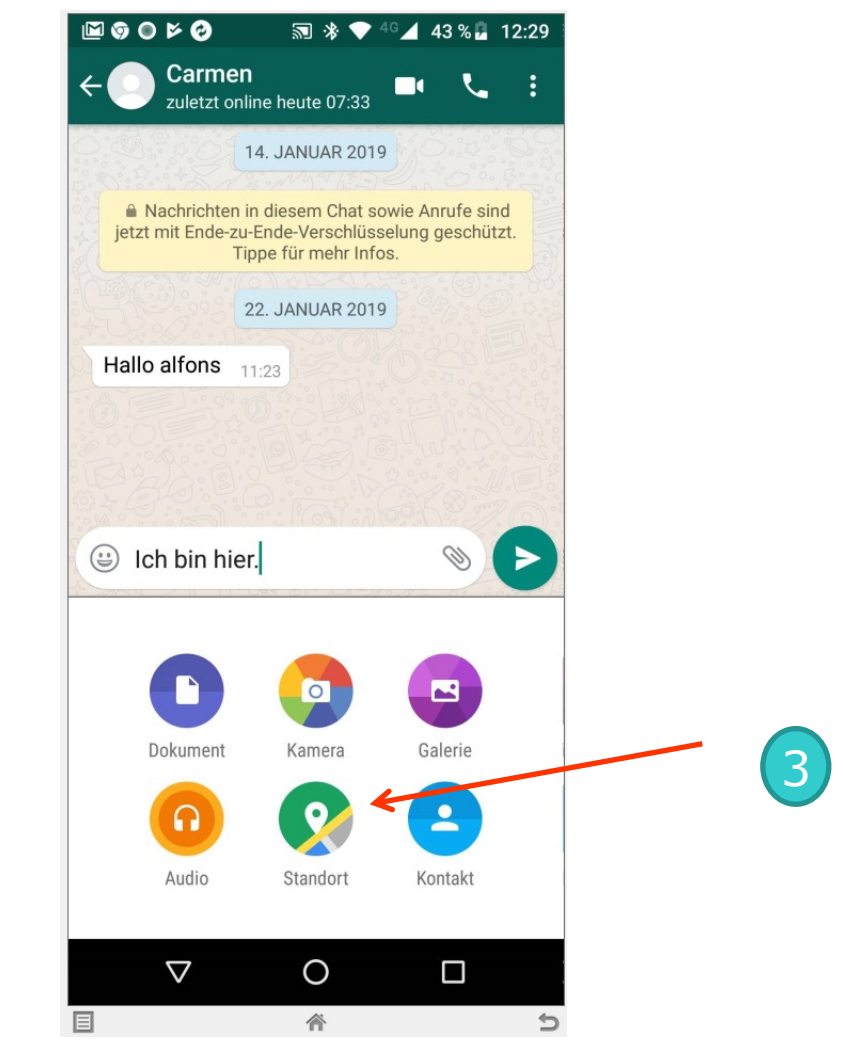

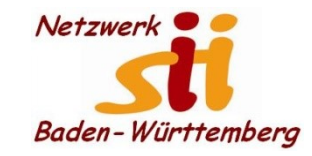

Senioren-Computertreff Baltmannsweiler

Computerwissen für Alle im Seniorenrat Baltmannsweiler

#### WhatsApp "Live Standort benutzen"

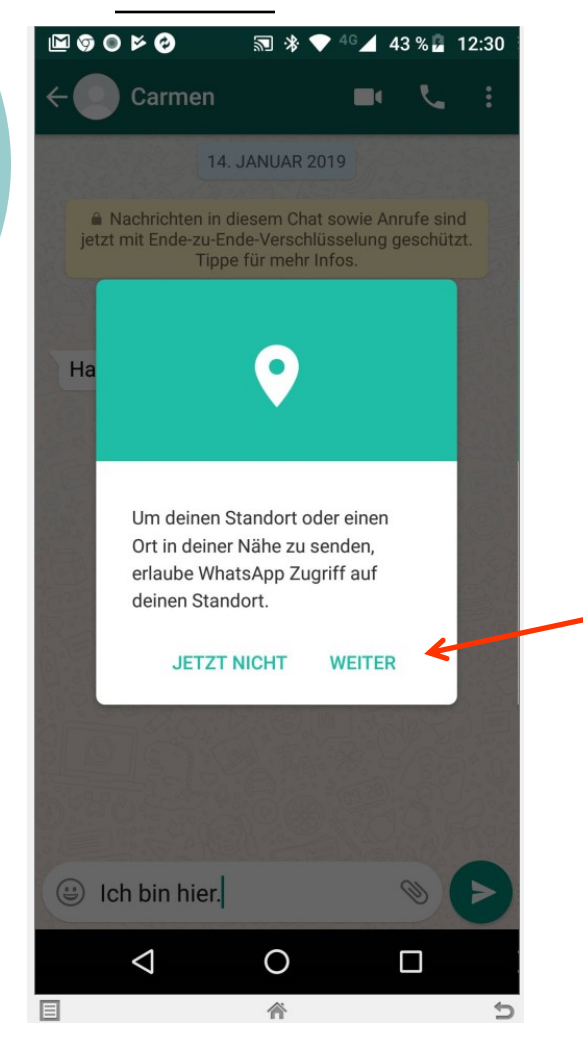

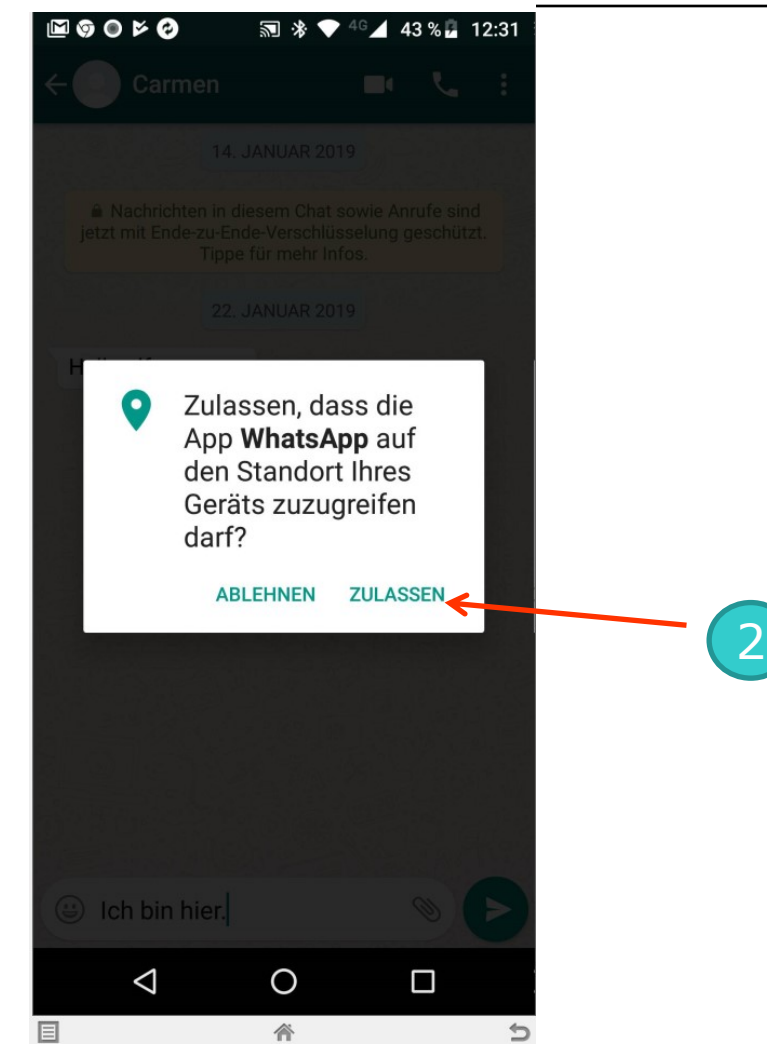

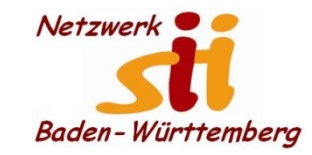

Senioren-Computertreff Baltmannsweiler

Computerwissen für Alle im Seniorenrat Baltmannsweiler

#### WhatsApp "Live Standort benutzen"

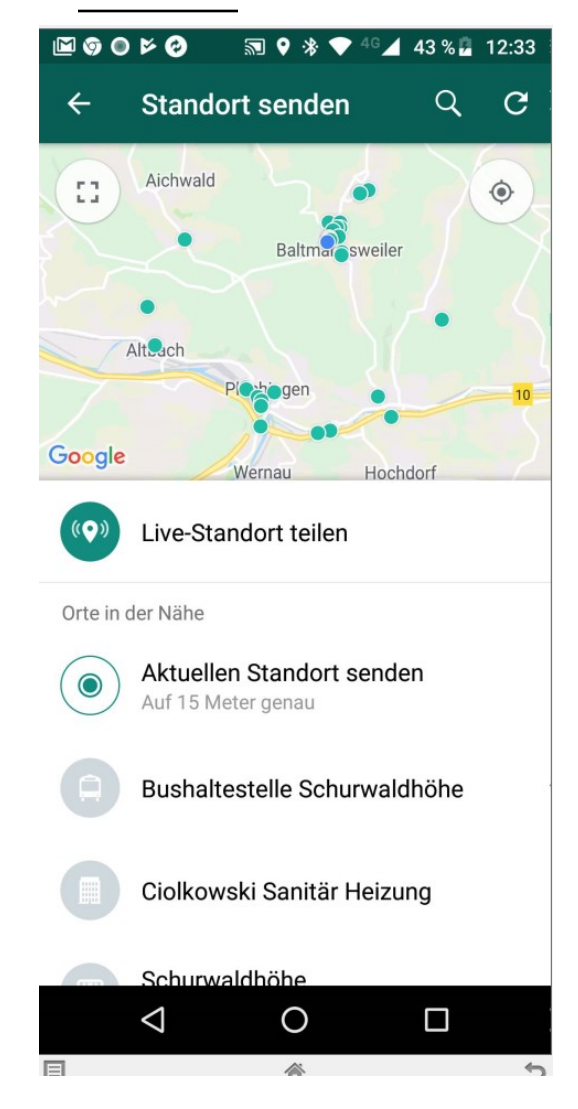

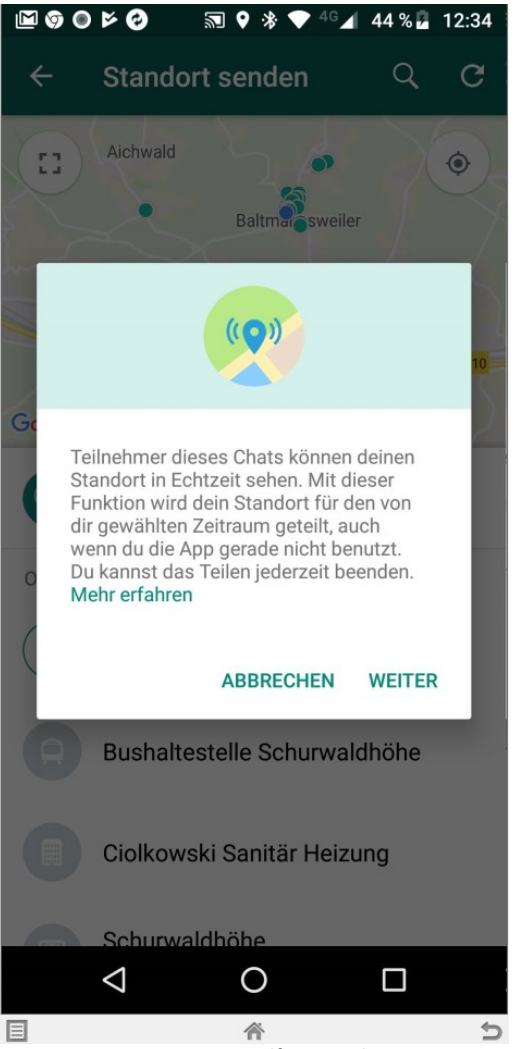

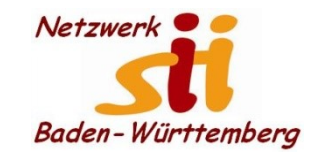

Senioren-Computertreff Baltmannsweiler

Computerwissen für Alle im Seniorenrat Baltmannsweiler

#### WhatsApp "Live Standort benutzen"

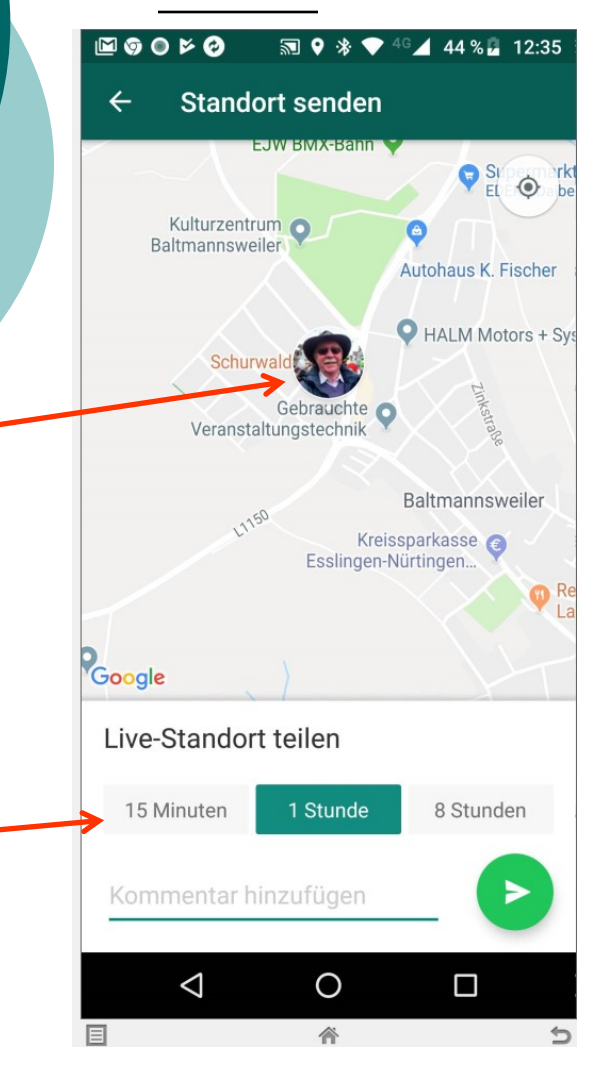

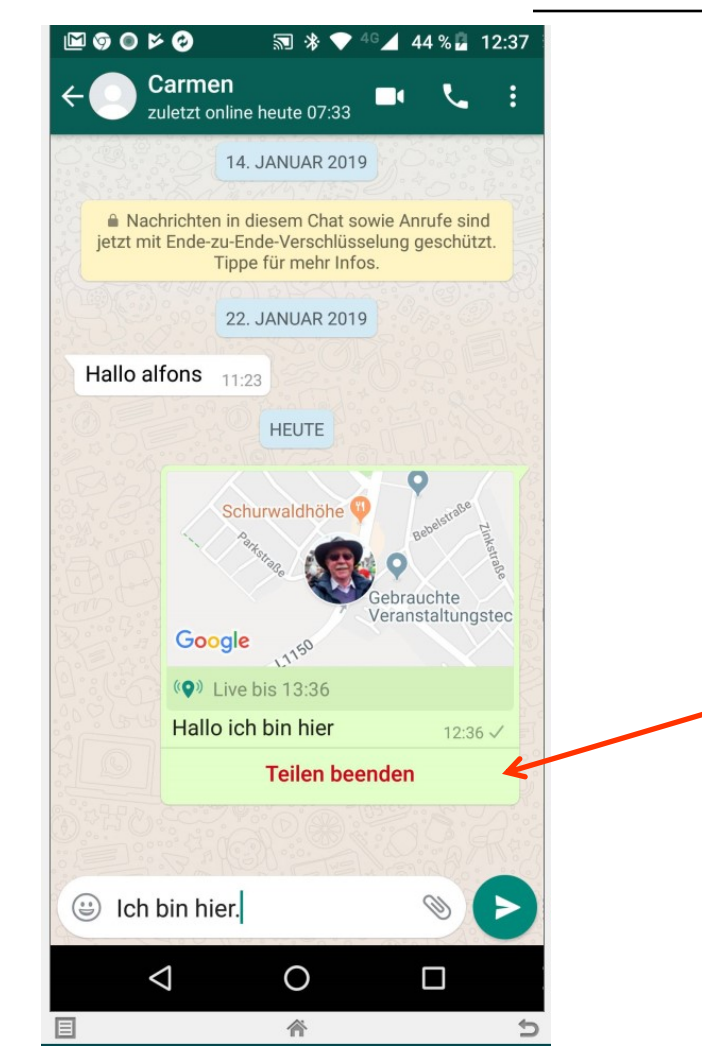

Alfons Feichtner, Senioren-Computertreff Baltmannsweiler

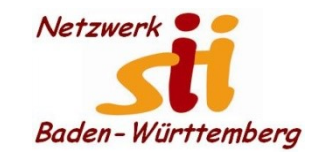

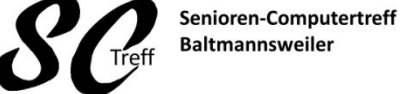

Computerwissen für Alle

im Seniorenrat Baltmannsweiler

WhatsApp "Live Standort benutzen"

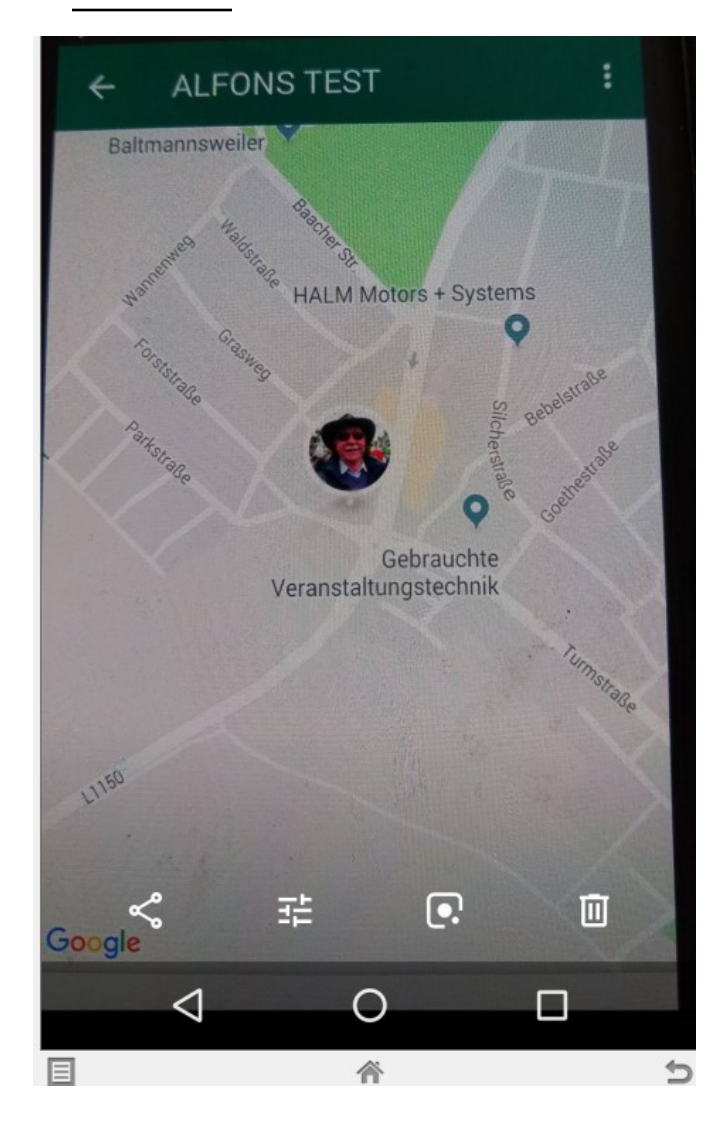

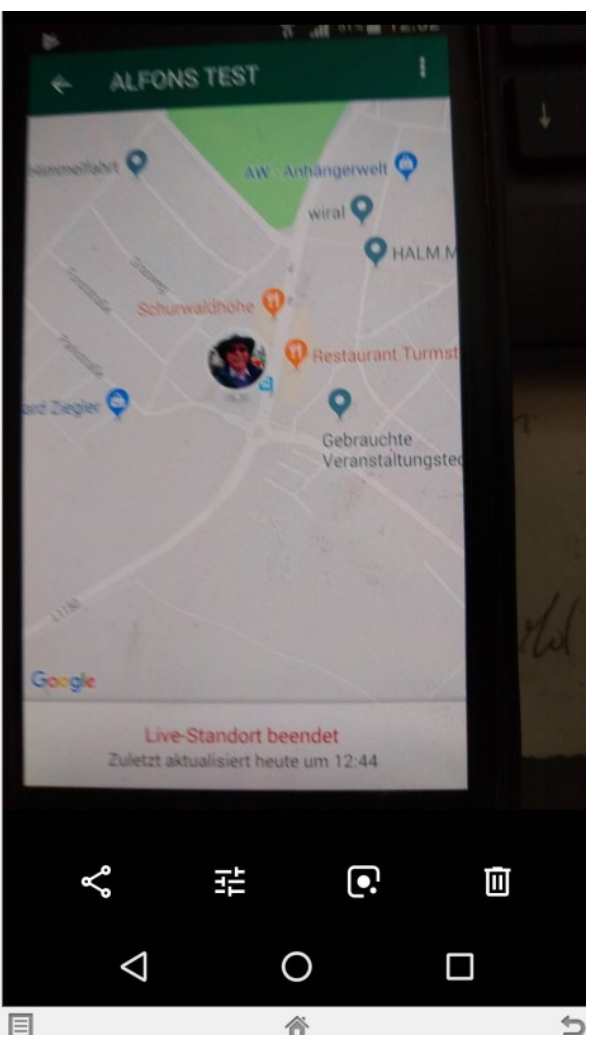

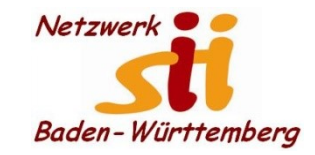

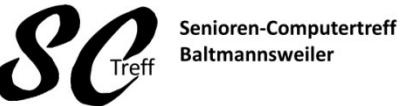

Computerwissen für Alle im Seniorenrat Baltmannsweiler

#### WhatsApp "Live Standort benutzen"

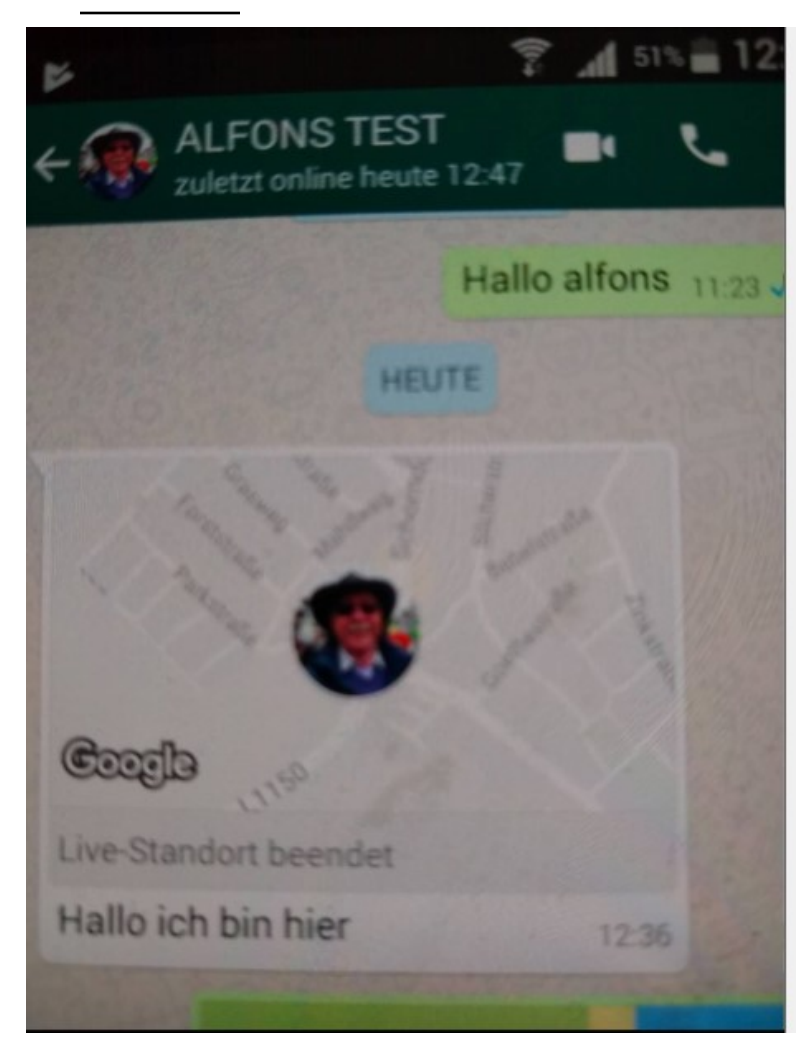

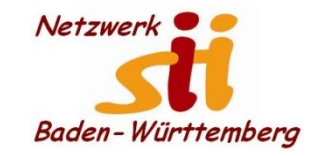

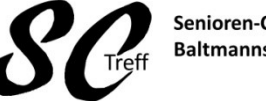

Senioren-Computertreff Baltmannsweiler

Computerwissen für Alle im Seniorenrat Baltmannsweiler

# WhatsApp "Live Standort benutzen"

Öffnen Sie den Chat mit einem Ihrer Freunde und tippen Sie unten rechts im Textfeld auf die Büroklammer.

Es erscheinen nun verschiedene Optionen: Wählen Sie den Punkt "Standort" aus.

Nach wenigen Sekunden wird Ihre genaue Position auf der Karte angezeigt. Diesen Standort können Sie entweder direkt versenden, oder eine Lokalität aus Ihrer Umgebung auswählen und verschicken.

Wählen Sie den "Live-Standort teilen" aus, haben Sie die Möglichkeit Ihren Standort für einen längeren Zeitraum zu teilen. So finden Ihre Freunde Sie auch, wenn Sie in Bewegung bleiben.

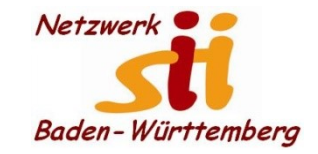

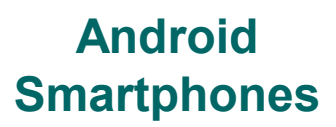

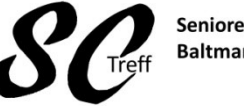

Senioren-Computertreff Baltmannsweiler

Computerwissen für Alle im Seniorenrat Baltmannsweiler

WhatsApp "Live Standort benutzen"

# Das war das Kapitel WhatsApp "Live Standort benutzen"

# Sind hierzu noch Fragen?